## Click here to access reporting in Terrier eDevelopment

- 1. Login with your BU credentials.
- 2. You will be directed to the reporting page. In the upper left corner, click on the + folder icon next to **BOSTONUNIVERSITY\_PROD**:

|                                  | 4        | <b>*</b>        |            | ♣         | BU        | Terrier eDevelopment | Q    | :1            | 0             |
|----------------------------------|----------|-----------------|------------|-----------|-----------|----------------------|------|---------------|---------------|
| Click on the E<br>plus sign icon | Library  | View - Create - | Repository |           |           |                      |      | Sort By: Name | Modified Date |
|                                  | BOSTONUN | IVERSITY_PROD   | Run Edit   | Open Copy | Cut Paste | Description          | Туре | Created Date  | Modified Date |

3. More folders will expand. Click on the second folder named Ad Hoc Components:

|                | 4                       | <b>:</b>      |            |         | 2        | 6         | [        | BU                 | Teri      | rier eDevelopment | :            | Q                 | :10          | 0             |
|----------------|-------------------------|---------------|------------|---------|----------|-----------|----------|--------------------|-----------|-------------------|--------------|-------------------|--------------|---------------|
| Click on the 🗉 | Library View + Create + |               |            |         |          |           |          |                    |           |                   |              |                   |              |               |
|                | 🛛 Folders               |               | Repository |         |          |           |          |                    |           |                   | Sort By: Nam | e   Modified Date |              |               |
|                | BOSTONUN                | IVERSITY_PROD | Run        | Edit    | Open     | Сору      | Cut      | Paste              | Delete    |                   |              |                   |              |               |
| plus sign icon | Ad Hoc                  | Components    | 0 N        | ame     |          |           |          |                    | Descripti | ion               |              | Туре              | Created Date | Modified Date |
|                | Custom Dashbo           | ards          | 5          | exual M | liscondu | ct Indivi | dual Sta | <del>itus Re</del> |           |                   |              | Report            | Yesterday    | October 19    |
| •              | 🗐 Dataso                | urces         |            |         |          |           |          |                    |           |                   |              |                   |              |               |
|                | 🗐 Domain                | s             |            |         |          |           |          |                    |           |                   |              |                   |              |               |
|                | + Reports               |               |            |         |          |           |          |                    |           |                   |              |                   |              |               |

- 4. To see your report, click on Sexual Misconduct Individual Status Report.
- 5. This will bring you into your report, which will display all staff or faculty that roll up to you.

| Library                                                                          | Viev         | w 🗸 🛛 Create                                 | •           |           |                           |                                                          |                                                                 |              |                 |  |  |
|----------------------------------------------------------------------------------|--------------|----------------------------------------------|-------------|-----------|---------------------------|----------------------------------------------------------|-----------------------------------------------------------------|--------------|-----------------|--|--|
| Sexual Misconduct Individual Status Report Data refreshed 2018-10-26 at 13:43:12 |              |                                              |             |           |                           |                                                          |                                                                 |              |                 |  |  |
| Back                                                                             | 8.           | - ÷ 100% ▼ search report Q ▼ ◀ ▶ << ◄ Page 1 |             |           |                           |                                                          |                                                                 |              |                 |  |  |
|                                                                                  |              | As PDF                                       |             |           |                           |                                                          |                                                                 |              |                 |  |  |
|                                                                                  |              | As Excel (                                   | (Paginated) |           | Email                     | Manager Name                                             | Activity Name                                                   | Status       | Completion Date |  |  |
|                                                                                  | Athle        | As Excel                                     |             |           |                           |                                                          |                                                                 |              |                 |  |  |
|                                                                                  |              | As CSV                                       |             |           | JJ. 1999 (1992)           | Kilom, Shelling                                          | EVERFI Non-Supervisor Harassment & Discrimination<br>Prevention | Assigned     |                 |  |  |
|                                                                                  |              | As DOCX                                      |             | EN        | Kumaga 190                | Kana, Biot Port                                          | EVERFI Non-Supervisor Harassment & Discrimination<br>Prevention | In Progress  |                 |  |  |
|                                                                                  |              | As RTF                                       |             |           | Mile Contra               | Kate, Blat Port                                          | EVERFI Non-Supervisor Harassment & Discrimination<br>Prevention | Satisfied    | Sep 27, 2018    |  |  |
|                                                                                  |              | As ODT                                       |             |           | B1                        | Automatic MELLO,                                         | EVERFI Supervisor Harassment & Discrimination Prevention        | Satisfied    | Sep 24, 2018    |  |  |
|                                                                                  |              | As ODS<br>As XLSX (                          | (Paginated) |           | A                         | Karn, Shi Thai                                           | EVERFI Non-Supervisor Harassment & Discrimination<br>Prevention | Satisfied    | Oct 15, 2018    |  |  |
|                                                                                  |              | As XLSX                                      |             | NE        | Value UU                  | Kazer, 336133697                                         | EVERFI Non-Supervisor Harassment & Discrimination<br>Prevention | Satisfied    | Sep 28, 2018    |  |  |
|                                                                                  | Admi<br>Supp | As PPTX                                      |             |           | 6                         | 6                                                        | 6                                                               | 6            | 4               |  |  |
|                                                                                  | Athleti      | cs, Athletics                                |             |           |                           |                                                          |                                                                 |              |                 |  |  |
|                                                                                  |              | AND DOM M                                    |             |           | MARROAND@BO.              | BROWN, NODLIN A                                          | EVERFI Supervisor Harassment & Discrimination Prevention        | Satisfied    | Oct 15, 2018    |  |  |
|                                                                                  | SA           |                                              |             | DS CBUSOU | MARGOGHELLO,<br>ANDRESS M | EVERFI Supervisor Harassment & Discrimination Prevention | Satisfied                                                       | Sep 30, 2018 |                 |  |  |
|                                                                                  | Athleti      | cs Totals                                    | 2           |           | 2                         | 2                                                        | 2                                                               | 2            | 2               |  |  |

- 6. If you click on the third icon in the upper left corner, you will see your export options.
- 7. If your report is long, use the arrows in the upper right corner to navigate through each page (note: the export will compile all individuals, not just those displaying on the screen at that time).